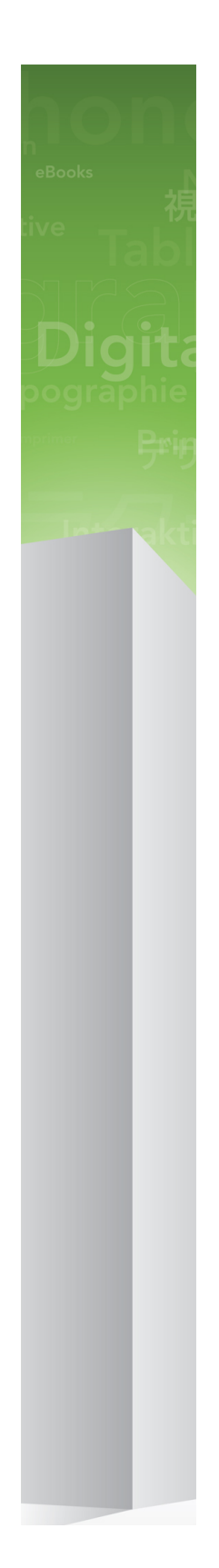

# QuarkXPress 9.5.4 — plik ReadMe

# Spis treści

| QuarkXPress 9.5.4 — plik ReadMe4                             |
|--------------------------------------------------------------|
| Wymagania systemowe5                                         |
| Wymagania systemowe: Mac OS X5                               |
| Wymagania systemowe: Windows5                                |
| Instalowanie: Mac OS x                                       |
| Wykonywanie instalacji cichej6                               |
| Przygotowanie do instalacji cichej: Mac OS                   |
| Wykonywanie instalacji cichej: Mac OS                        |
| Dodawanie plików po zakończeniu instalacji: Mac OS7          |
| Instalowanie: Windows                                        |
| Wykonywanie instalacji cichej8                               |
| Przygotowanie do instalacji cichej: Windows                  |
| Cicha instalacja: Windows                                    |
| Dodawanie plików po zakończeniu instalacji: Windows9         |
| Aktualizacja10                                               |
| Aktualizowanie11                                             |
| Instalacja lub aktualizacja przy użyciu oprogramowania QLA12 |
| Rejestracja13                                                |
| Aktywacja14                                                  |
| Odinstalowywanie15                                           |
| Odinstalowywanie: Mac OS15                                   |
| Odinstalowywanie: Windows15                                  |
| Zmiany w tej wersji16                                        |
| Znane i rozwiązane problemy18                                |

| Kontakt z firmą Quark | 19 |
|-----------------------|----|
| W Ameryce             | 19 |
| Poza Ameryką          | 19 |
|                       |    |
| Uwagi prawne          | 20 |

# QuarkXPress 9.5.4 — plik ReadMe

Program QuarkXPress® 9 oferuje wiele nowych funkcji, w tym style warunkowe, wywołania, punktory i numerację, widok Edytor łańcuchów tekstowych i inne.

### Wymagania systemowe

#### Wymagania systemowe: Mac OS X

#### Oprogramowanie

 Mac OS X® 10.6 (Snow Leopard), Mac OS X 10.7.5 (Lion), Mac OS X 10.8.x (Mountain Lion), Mac OS X 10.9.x (Mavericks)

#### Sprzęt

- Komputer Mac® z procesorem Intel®
- 2 GB pamięci RAM lub więcej
- 2 GB miejsca na dysku twardym

#### Opcjonalnie

- Połączenie internetowe w celu aktywacji
- Napęd DVD-ROM w celu instalacji z płyty DVD (nie jest wymagany do instalacji pobranego pliku)

#### Wymagania systemowe: Windows

#### Oprogramowanie

- Microsoft® Windows® 7 (32- i 64-bitowy) z dodatkiem SP1 lub Windows 8 (32- i 64-bitowy)
- Microsoft .NET Framework 4.0

#### Sprzęt

- 2 GB pamięci RAM lub więcej
- 2 GB miejsca na dysku twardym

#### Opcjonalnie

- Połączenie internetowe w celu aktywacji
- Napęd DVD-ROM w celu instalacji z płyty DVD (nie jest wymagany do instalacji pobranego pliku)

### Instalowanie: Mac OS x

Aby zainstalować program QuarkXPress:

- 1 Wyłącz oprogramowanie antywirusowe. Jeżeli obawiasz się wirusów, które mogłyby zainfekować komputer, użyj programu antywirusowego do sprawdzenia pliku instalatora, a następnie wyłącz oprogramowanie antywirusowe.
- 2 Kliknij dwukrotnie ikonę instalatora i postępuj zgodnie z instrukcjami wyświetlanymi na ekranie.

#### Wykonywanie instalacji cichej

Funkcja instalacji cichej umożliwia instalację programu QuarkXPress na komputerach użytkowników przez sieć bez konieczności wykonywania szczegółowych instrukcji. Ta funkcja jest przydatna w przypadku instalacji w dużej grupie, kiedy instalacja ręczna byłaby zbyt skomplikowana.

#### Przygotowanie do instalacji cichej: Mac OS

Aby umożliwić użytkownikom systemu Mac OS wykonanie instalacji cichej, administrator musi dokonać następujących modyfikacji:

- 1 Skopiuj całą zawartość płyty lub obrazu płyty zawierającej instalator do pustego katalogu na lokalnym dysku twardym.
- 2 Używając lokalnej kopii instalatora, zainstaluj program QuarkXPress na lokalnym dysku twardym. Instalator utworzy plik "setup.xml" w folderze, w którym znajduje się instalator.
- 3 Udostępnij folder zawierający instalator i plik "setup.xml" dla użytkowników, którzy mają licencję na zainstalowanie programu QuarkXPress.

#### Wykonywanie instalacji cichej: Mac OS

Aby wykonać cichą instalację w systemie Mac OS, użytkownik musi wykonać następujące kroki:

- 1 Skopiuj na komputer katalog instalatora zawierający plik "setup.xml".
- 2 Kliknij dwukrotnie ikonę instalatora programu QuarkXPress i postępuj zgodnie z instrukcjami wyświetlanymi na ekranie.

#### Dodawanie plików po zakończeniu instalacji: Mac OS

Aby dodać pliki po zakończeniu instalacji, kliknij dwukrotnie ikonę instalatora. Użyj listy **Instalacja niestandardowa**, aby wybrać elementy do zainstalowania.

### Instalowanie: Windows

Aby zainstalować program QuarkXPress:

- 1 Wyłącz oprogramowanie antywirusowe. Jeżeli obawiasz się wirusów, które mogłyby zainfekować komputer, użyj programu antywirusowego do sprawdzenia pliku instalatora, a następnie wyłącz oprogramowanie antywirusowe.
- 2 Kliknij dwukrotnie ikonę instalatora i postępuj zgodnie z instrukcjami wyświetlanymi na ekranie.

#### Wykonywanie instalacji cichej

Funkcja instalacji cichej umożliwia instalację programu QuarkXPress na komputerach użytkowników przez sieć bez konieczności wykonywania szczegółowych instrukcji. Ta funkcja jest przydatna w przypadku instalacji w dużej grupie, kiedy instalacja ręczna byłaby zbyt skomplikowana.

#### Przygotowanie do instalacji cichej: Windows

Aby umożliwić użytkownikom systemu Windows wykonanie instalacji cichej, administrator musi dokonać następujących modyfikacji:

- 1 Skopiuj całą zawartość płyty lub obrazu płyty zawierającej instalator do pustego katalogu na lokalnym dysku twardym.
- 2 Używając lokalnej kopii instalatora, zainstaluj program QuarkXPress na lokalnym dysku twardym. Instalator utworzy plik "setup.xml" w folderze, w którym znajduje się instalator.
- 3 Otwórz plik "silent.bat" w edytorze tekstu i upewnij się, że w pierwszym wierszu znajduje się ścieżka do pliku "setup.xml" w następującym formacie: '[ścieżka sieciowa do pliku setup.exe]' /s /v'/qn'
- 4 Udostępnij folder zawierający instalator i plik "setup.xml" dla użytkowników, którzy mają licencję na zainstalowanie programu QuarkXPress.

#### Cicha instalacja: Windows

Aby wykonać cichą instalację w systemie Windows, użytkownik musi wykonać następujące kroki:

- 1 Przejdź do współużytkowanego folderu zawierającego pliki "setup.xml" i "silent.bat".
- 2 Kliknij dwukrotnie plik "silent.bat" i postępuj zgodnie z instrukcjami wyświetlanymi na ekranie.

#### Dodawanie plików po zakończeniu instalacji: Windows

Aby dodać pliki po zakończeniu instalacji:

1 Kliknij dwukrotnie ikonę "setup.exe".

Zostanie wyświetlone okno dialogowe Instalacja.

2 Kliknij przycisk Dalej.

Zostanie wyświetlony ekran Konserwacja programu.

- Kliknij przycisk Modyfikuj, aby wybrać pliki do zainstalowania. Można zainstalować nowe pliki lub usunąć wcześniej zainstalowane pliki.
- Kliknij przycisk Napraw, aby rozwiązać drobne problemy związane z zainstalowanymi plikami. Użyj tej opcji w przypadku problemów z brakującymi lub uszkodzonymi plikami, skrótami lub wpisami rejestru.
- 3 Kliknij przycisk Dalej.
- Jeśli w poprzednim oknie dialogowym kliknięto przycisk Modyfikuj, zostanie wyświetlony ekran Instalacja niestandardowa. Dokonaj odpowiednich zmian i kliknij przycisk Dalej. Zostanie wyświetlony ekran Gotowy do zmodyfikowania programu.
- Jeśli w poprzednim oknie dialogowym kliknięto przycisk **Napraw**, zostanie wyświetlony ekran **Gotowy do naprawienia programu**.
- 4 Kliknij przycisk Instaluj.
- 5 Kliknij przycisk Zakończ, kiedy system powiadomi o zakończeniu procesu.

# Aktualizacja

Aby zaktualizować program QuarkXPress:

- 1 Wyłącz oprogramowanie antywirusowe. Jeżeli obawiasz się wirusów, które mogłyby zainfekować komputer, użyj programu antywirusowego do sprawdzenia pliku instalatora, a następnie wyłącz oprogramowanie antywirusowe.
- 2 Kliknij dwukrotnie ikonę instalatora programu i postępuj zgodnie z instrukcjami wyświetlanymi na ekranie.
- Windows: Po wyświetleniu ekranu Kod walidacyjny wybierz opcję Aktualizacja z menu rozwijanego Typ instalacji. Jeśli posiadasz kod walidacyjny aktualizacji, wprowadź go w polach Wprowadź kod walidacyjny. Jeśli nie masz tego kodu, kliknij opcję Pobierz kod walidacyjny, aby przejść do witryny internetowej firmy Quark, wykonaj instrukcje na ekranie w celu uzyskania kodu walidacyjnego, a następnie wprowadź ten kod w polach Wprowadź kod walidacyjny.
- *Mac OS X:* W tym momencie nie zostanie wyświetlony monit o **kod walidacyjny**. Zostanie to zrobione po pierwszym uruchomieniu aplikacji.
- 3 Kliknij przycisk Kontynuuj i postępuj zgodnie z instrukcjami na ekranie.
- Instalator instaluje nową kopię programu QuarkXPress. Poprzednia wersja nie jest zastępowana.

## Aktualizowanie

Instalator zaktualizuje wcześniejsze wersje programu QuarkXPress 9.x do tej wersji. Aby zaktualizować program QuarkXPress:

- 1 Wyłącz oprogramowanie antywirusowe. Jeżeli obawiasz się wirusów, które mogłyby zainfekować komputer, użyj programu antywirusowego do sprawdzenia instalatora, a następnie wyłącz oprogramowanie antywirusowe.
- 2 Make a copy of the application folder on your hard drive to ensure that you have a working copy of the software if you encounter issues during the update.
- **3** Upewnij się, że nazwy folderu aplikacji i samej aplikacji nie zostały zmienione od czasu zainstalowania.
- 4 Kliknij dwukrotnie ikonę instalatora programu i postępuj zgodnie z instrukcjami wyświetlanymi na ekranie.
- Windows: Instalator znajdzie zainstalowaną kopię programu QuarkXPress i zaktualizuje ją do tej wersji.
- Mac OS: Jeśli zainstalowana kopia programu QuarkXPress znajduje się w domyślnej lokalizacji, instalator zaktualizuje ją. Jeśli zainstalowana kopia programu QuarkXPress nie znajduje się w domyślnej lokalizacji, ale chcesz ją zaktualizować, kliknij wyświetlony przycisk **Dostosuj**, kliknij kolumnę Lokalizacja dla aplikacji, wybierz opcję Inna i przejdź do lokalizacji istniejącej instalacji.

# Instalacja lub aktualizacja przy użyciu oprogramowania QLA

Jeśli oprogramowanie QLA jest już zainstalowane i trwa instalacja programu QuarkXPress, po wprowadzeniu informacji rejestracyjnych zostanie wyświetlone okno dialogowe **Szczegóły serwera licencji**. Przed kontynuacją należy upewnić się, że dostępne są informacje wymagane w celu wprowadzenia wartości w następujących polach:

- Nazwa hosta lub adres IP serwera licencji: Wprowadź adres IP lub nazwę serwera, który został wyznaczony jako serwer licencji. Serwer licencji obsługuje żądania klientów licencji.
- Port serwera licencji: Wprowadź wartość portu serwera licencji. Ten numer jest określany podczas rejestracji oprogramowania QLA w trybie online. Port serwera licencji służy do przesyłania żądań serwera licencji.
- Nazwa hosta lub adres IP zapasowego serwera licencji: Wprowadź adres IP lub nazwę serwera, który został wyznaczony jako zapasowy serwer licencji.
- Port zapasowego serwera licencji: Wprowadź wartość portu zapasowego serwera licencji.

# Rejestracja

Aby zarejestrować swoją kopię aplikacji, należy odwiedzić stronę "Online registration" (Rejestracja online) w witrynie firmy Quark (patrz sekcja *Kontakt z firmą Quark*). Jeśli nie można wykonać rejestracji w trybie online, należy zapoznać się z sekcją *Kontakt z firmą Quark* w celu uzyskania informacji kontaktowych.

## Aktywacja

Jeśli używany jest program QuarkXPress w wersji dla pojedynczego użytkownika, należy wykonać jego aktywację. Aby uaktywnić program QuarkXPress po jego uruchomieniu, kliknij przycisk Uaktywnij teraz (*Windows*) lub Kontynuuj (*MAC OS X*).

Jeśli nie chcesz aktywować programu QuarkXPress po jego uruchomieniu, kliknij przycisk **Anuluj**. Program QuarkXPress będzie wyświetlał opcję aktywacji przy każdym uruchomieniu, dopóki nie zostanie on uaktywniony.

Jeśli program QuarkXPress nie zostanie uaktywniony, możesz korzystać z niego przez 30 dni od momentu instalacji. Po upływie 30 dni program przejdzie do trybu demonstracyjnego i będzie wymagać aktywacji, aby możliwe było uruchomienie go w pełnej wersji.

Jeśli nie można wykonać aktywacji w trybie online, należy zapoznać się z sekcją Kontakt z firmą Quark w celu uzyskania informacji kontaktowych.

# Odinstalowywanie

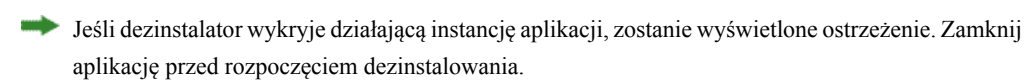

#### **Odinstalowywanie: Mac OS**

Aby odinstalować program QuarkXPress, otwórz katalog "Programy" na dysku twardym (lub katalog, w której zainstalowano program QuarkXPress), a następnie przeciągnij katalog QuarkXPress do kosza.

#### **Odinstalowywanie: Windows**

Aby odinstalować program QuarkXPress:

- 1 Wybierz polecenie Start > Wszystkie programy > QuarkXPress > Odinstaluj.
- 2 Kliknij przycisk **Tak**. Dezinstalator zgromadzi informacje niezbędne do wykonania dezinstalacji, a następnie wyświetli ostrzeżenie z informacją o usunięciu zawartości folderu aplikacji QuarkXPress.
- 3 Kliknij przycisk Tak, aby kontynuować, lub przycisk Nie, aby anulować.

Program można także odinstalować, uruchamiając ponownie program instalacyjny.

### Zmiany w tej wersji

#### Nowe funkcje

Począwszy od wersji 9.5, App Studio przeszło z własnego formatu AVE na standardowy format branżowy HTML5. Szczegółowy opis nowego App Studio zawiera *Podręcznik App Studio 9.5*.

Wersja 9.5 programu QuarkXPress zawierała poprawki błędów i następujące nowe funkcje.

- Teraz można eksportować artykuły przepływu w formacie Kindle. Więcej informacji zawiera sekcja "Eksportowanie w formacie Kindle" w *Podręczniku programu QuarkXPress*.
- Obecnie można kontrolować, czy strony o nieparzystych numerach są dozwolone po lewej stronie (w layoutach od lewej do prawej), a także czy strony o parzystych numerach są dozwolone po prawej stronie (w layoutach od prawej do lewej strony) w przypadku layoutów o widzących stronach. Odpowiedni element sterujący znajduje się w oknach dialogowych Nowy projekt, Nowy layout i Właściwości layoutu.
- Domyślne wyrównanie dla rubi zostało zmienione na 1-2-1 (JIS) Rule, domyślne przewieszanie rubi zostało zmienione na Up to 1 Rubi Character, a domyślne wyrównanie tekstu podstawowego rubi zostało ustawione na 1-2-1 (JIS) Rule.
- Biblioteka kolorów DIC została zaktualizowana.

Wersja 9.5.1 programu QuarkXPress zawierała poprawki błędów i następujące nowe funkcje.

- Podczas przesyłania layoutów do App Studio można używać własnych fontów, jeśli są one w formacie TTF lub OTF. Fonty te zostaną osadzone podczas przesyłania, przez co będzie możliwe ich wyświetlanie w aplikacji. Osadzenie dużych plików fontów spowoduje znaczące zwiększenie rozmiaru pliku aplikacji.
- Pliki wynikowe podczas tworzenia kodu HTML są znacząco mniejsze (co najmniej o 50%), ponieważ program QuarkXPress używa teraz kilku metod optymalizacji. Pozwala to uniknąć wielokrotnego przesyłania obrazów. Ponadto stosowana jest inteligentna metoda określania, czy mniejszy będzie format JPG lub PNG.
- Zawartość internetowa, która jest osadzona lub przywoływana w layoucie, może być teraz przewijana w aplikacji, jeśli ta zawartość jest większa niż ramka graficzna, w której ją umieszczono.
- Działania przycisków obejmują teraz nową funkcję Otwórz działanie. Korzystając z tego działania, można teraz otwierać pliki i wyświetlać je w aplikacji. Pliki muszą być w formacie, którego wyświetlanie jest obsługiwane przez urządzenie. Na przykład można otworzyć plik PDF i wyświetlić go w aplikacji na urządzeniach, które obsługują format PDF.
- Wiele brakujących plików cyfrowych można zaktualizować jednocześnie przy użyciu okna dialogowego Użycie.
- · Zakotwiczone ramki mogą teraz zawierać ulepszenia.

#### ZMIANY W TEJ WERSJI

Wersja 9.5.2 programu QuarkXPress obejmuje obsługę stosów stron. Podczas eksportowania do App Studio program QuarkXPress opcjonalnie umożliwia teraz utworzenie stosów stron. Aby utworzyć stosy stron, zaznacz pole wyboru na palecie Publikowanie przez App Studio. Po zaznaczeniu wszystkie początki sekcji (zgodnie z definicją na palecie Layout strony) będą rozpoczynać nowy stos stron.

# Znane i rozwiązane problemy

Aby uzyskać listę znanych i rozwiązanych problemów w tej wersji oprogramowania, należy odwiedzić witrynę internetową firmy Quark pod adresem *www.quark.com*, *euro.quark.com* lub *japan.quark.com*. Dokumentacja produktu, włącznie z listami znanych i rozwiązanych problemów, jest dostępna w sekcji **Support > Product Documentation** (Wsparcie > Dokumentacja produktu).

### Kontakt z firmą Quark

Portal wsparcia umożliwia dokonywanie zgłoszeń wsparcia, śledzenie zgłoszeń, odbieranie powiadomień o stanie, czatowanie z pracownikiem działu wsparcia, przeszukiwanie bazy wiedzy oraz uzyskiwanie dostępu do dokumentacji produktu.

Dzięki bezpośredniemu dostępowi do dokumentacji dla wszystkich programów Quark — od QuarkXPress i App Studio po rozwiązania firmowe Quark — można wygodnie znaleźć odpowiedzi na wszystkie pytania. Pomoc zapewnia także nasz dział wsparcia za pośrednictwem portalu wsparcia lub przez telefon dla klientów z umową dotyczącą obsługi.

Jeśli jesteś klientem firmy Quark i posiadasz umowę dotyczącą obsługi lub wsparcia, Twoje konto zostało już skonfigurowane przy użyciu zarejestrowanego adresu e-mail. Jeśli nie masz umowy dotyczącej wsparcia, możesz wykupić pojedyncze zgłoszenie wsparcia w celu rozwiązania problemu. Jeśli zakupiono lub zarejestrowano obsługiwany produkt, masz prawo do bezpłatnego wsparcia przez pierwsze 90 dni.

#### W Ameryce

Więcej informacji zawiera nasza witryna internetowa wsparcia www.quark.com/support

#### Poza Ameryką

W innych krajach poza Ameryką należy odwiedzić następujące witryny, aby uzyskać dostęp do konta wsparcia:

Witryna internetowa wsparcia

- Francja www.quark.com/fr/support
- Niemcy www.quark.com/de/support

# Uwagi prawne

©2022 Quark Software Inc. i jej licencjodawcy. Wszelkie prawa zastrzeżone.

Chronione następującymi patentami w Stanach Zjednoczonych: 5 541 991, 5 907 704, 6 005 560, 6 052 514, 6 081 262, 6 633 666 B2, 6 947 959 B1, 6 940 518 B2, 7 116 843, 7 463 793 i innymi oczekującymi patentami.

Quark, logo Quark, QuarkXPress i QuarkCopyDesk to znaki towarowe lub zarejestrowane znaki towarowe firmy Quark Software, Inc. i powiązanych firm w Stanach Zjednoczonych i/lub innych krajach. Wszystkie inne znaki stanowią własność odpowiednich właścicieli.